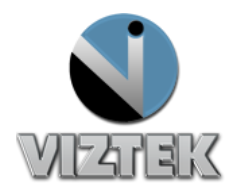

## Fire CR Calibration Guide

This reference guide will guide you through the steps to complete the calibration for the Fire CR.

#### **Getting Started:**

- 1. Click on the Opal Icon on the Desktop. Figure 1
- 2. Once you Login you will receive a "calibrate first" pop up message box. Figure 2
- 3. Click Ok.
- 4. Login using username and password. Figure 3
  - a. Username siteadmin
  - b. Password 123456789

| calibrate first |                                                                                        | × |
|-----------------|----------------------------------------------------------------------------------------|---|
| $\bigotimes$    | Calibration Data for 14X17 does not exist<br>Calibration Data for 10X12 does not exist |   |
| _               | ОК                                                                                     |   |

Figure 2

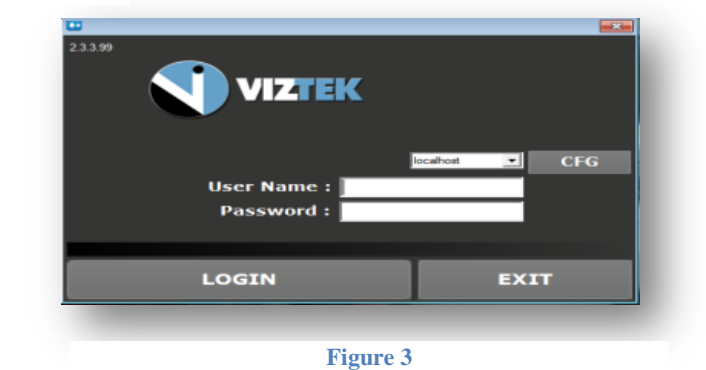

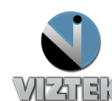

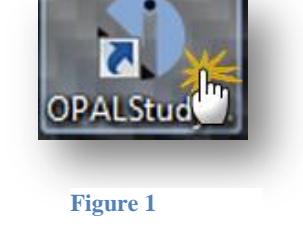

- 5. Select a *Test* study from the study list, left clicking one time. **Figure 4**
- 6. Left click, Add New Image button, which opens the Acquire screen. Figure 5

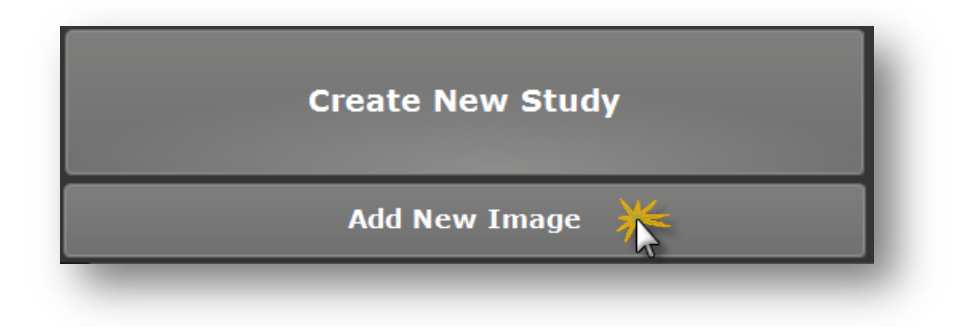

#### Figure 4

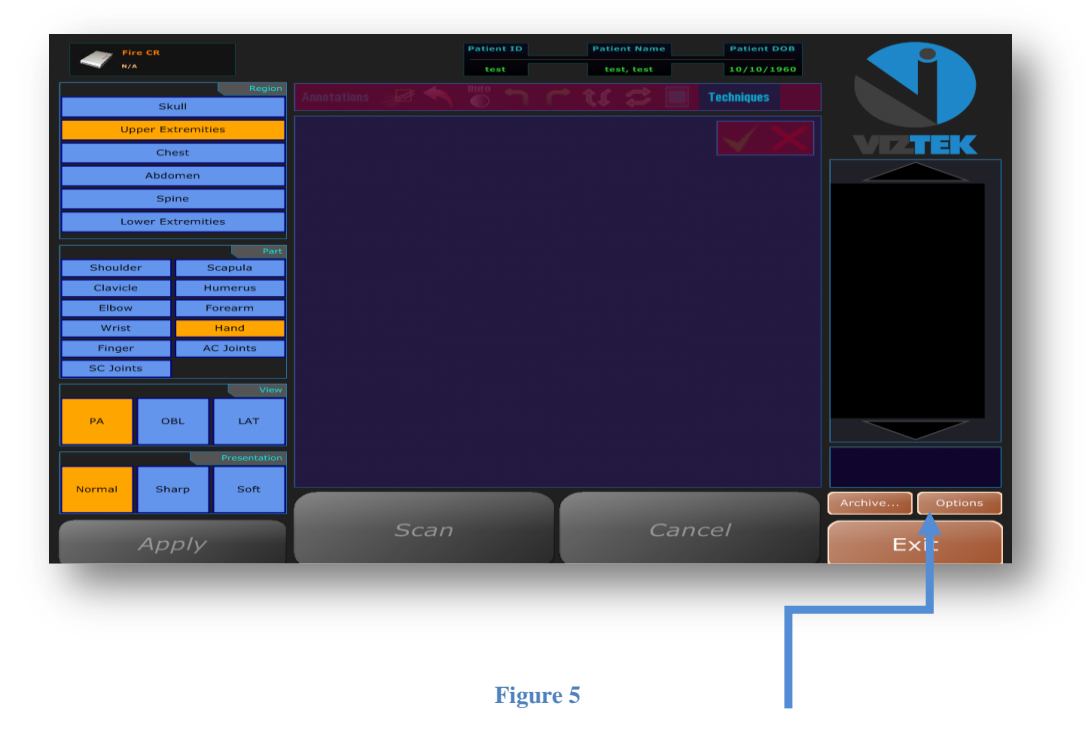

7. Select the *Options* button in the lower right hand corner to open the Configuration screen. **Figure 5** 

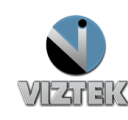

**Customer Support** 

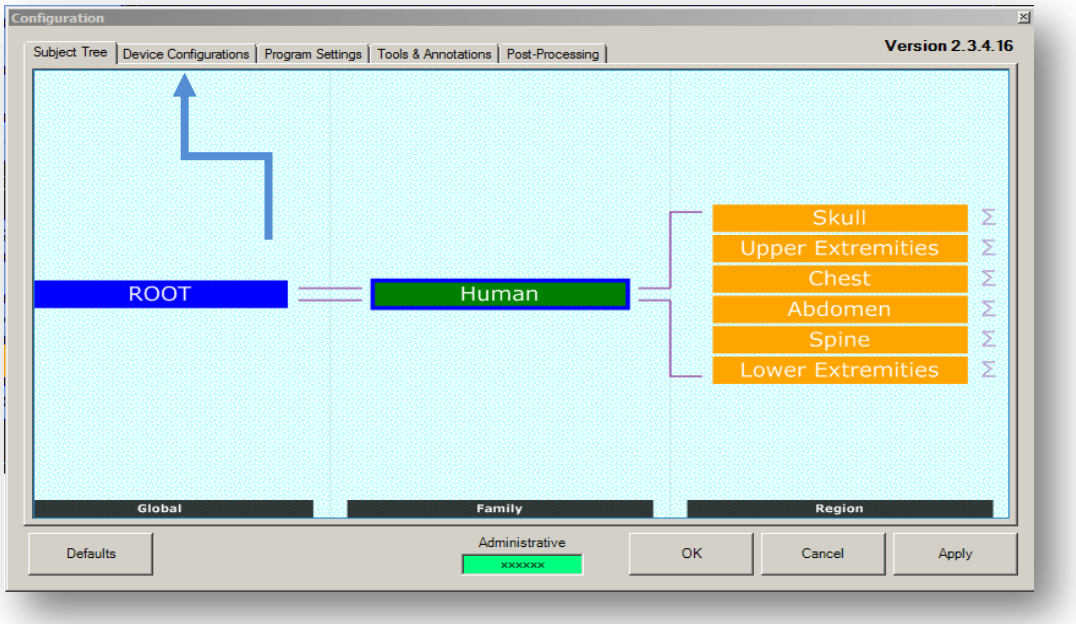

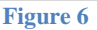

- 8. In the configuration window select the *Device Configuration* tab. *Figure 6*
- 9. Select DEFAULT on the left to activate the Acquisition Device section. *Figure* 7
- 10. Using the scroll bar to find *Calibration Status BAD*. Figure 7
- 11. Left click Launch Utility to open/start the Calibration.

| Subject Tree Device Configurations       Program Settings       Tools & Annotations       Post-Processing         Configuration Pool       Add       Acquisition Device         Display Name       Icon       Image: Show only available devices       Image: Show only available devices         Device Management       Calibration       Path       Browse       Image: Show only available devices         Device Management       Calibration       Bath       Image: Show only available devices       Image: Show only available devices         Device Licensing and Driver Installation       Calibration       Browse       Image: Show only available devices       Image: Show only available devices         Device Licensing and Driver Installation       Configuration       Configuration       Browse       Image: Show only available devices         Defaults       Administrative       OK       Cancel       Apply                                                                                                    | Configuration                                      |                                               |                             | ×                |
|----------------------------------------------------------------------------------------------------|----------------------------------------------------|-----------------------------------------------|-----------------------------|------------------|
| Configuration Bod       Add         DEFAULT       Add         Remove       Remove         Remove       Remove         Display Name       con         Image: Con       Image: Con         Image: Con       Image: Con <t< td=""><td>Subject Tree Device Configurations Program Se</td><td>ettings Tools &amp; Annotations Post-Processing</td><td></td><td>Version 2.3.4.16</td></t<>                                                                                                    | Subject Tree Device Configurations Program Se      | ettings Tools & Annotations Post-Processing   |                             | Version 2.3.4.16 |
| DEFAULT       Add         Remove       Remove         Remove       Remove         Remove       Remove         Remove       Remove         Display Name       Ion         Image: Second Second Secon | Confiduration Pool                                 | Acquisition Device                            | Supporting Device           |                  |
| Device Management       Image: Show only available devices         Licensed Products:       Image: Calibration Path         Image: Calibration Status:       Browse         Calibration       Status:         Device Licensing and Driver Installation       Image: Configuration         Device Licensing and Driver Installation       Configuration         Defaults       Administrative         OK       Cancel                                                                                                    | DEFAULT Add<br>Remove<br>Rename                    | (N/A) Fire CR                                 |                             | <b>F</b>         |
| Device Management         Licensed Products:         Fire CR         Calibration         Calibration         Status:         Browse         Calibration         Status:         Browse         Device Licensing and Driver Installation         Configuration         Configuration         Configuration         OK         Cancel                                                                                                    |                                                    | Show only available devices                   | Show only available devices |                  |
| Calibration       Status: BAD       Launch Utility       Device Licensing and Driver Installation       >> Launch <                                                                                                    | Device Management<br>Licensed Products:<br>Fire CR | Calibration Path c:\opal\data\DEFAULT\ Browse |                             |                  |
| Source     Configuration       Defaults     Administrative<br>NXXXXXXXXXXXXXXXXXXXXXXXXXXXXXXXXXXXX                                                                                                    | Device Licensing and Driver Installation           | Calibration<br>Status: BAD<br>Launch Utility  |                             |                  |
| Administrative         OK         Cancel         Apply                                                                                                    | >> Launch <<                                       | Configuration                                 |                             |                  |
| Defaults OK Cancel Apply                                                                                                    |                                                    |                                               |                             |                  |
|                                                                                                    | Defaults                                           | Administrative                                | OK Cancel                   | Apply            |

Figure 7

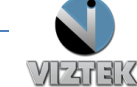

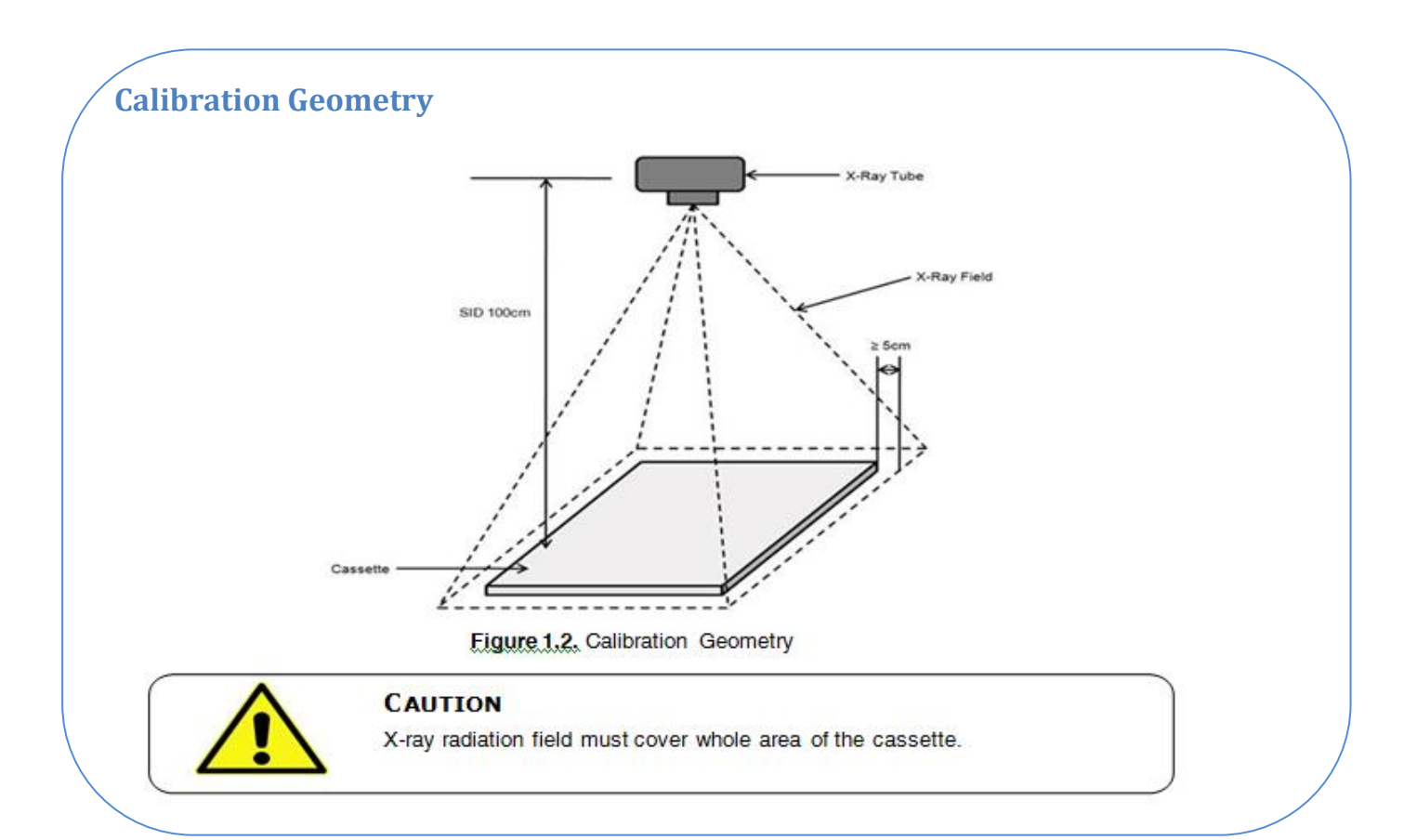

| Scan<br>Low Dose  | Scan Low Dose         | Create the second calibration image file.                                                                                            |
|-------------------|-----------------------|----------------------------------------------------------------------------------------------------|
| Scan<br>Mid Dose  | Scan Mid Dose         | Create the third calibration image file.                                                                                             |
| Scan<br>High Dose | Scan High<br>Dose     | Oreate the fourth calibration image file.                                                                                            |
| Calibration I     | Calibration           | Create calibration data file.                                                                                                    |
| Exit              | Exit                  | Close IP Calibration window.                                                                                                    |
| • 10"x12"         | Cassette<br>Selection | Select IP size for calibration.                                                                                                    |
| Accept            | Accept                | Accept calibration image file. Accept button<br>is displayed to accept calibration image file<br>ယွည်ငှာ value is out of range.      |
| Reject            | Reject                | Reject calibration image file. Reject button<br>is, displayed to reject calibration image file<br>ଧୁମ୍ଭାର୍ମ୍ସ value is out of range. |
| Help              | Help                  | Open Calibration Manual,, it PDF reader<br>program is not installed, The PDF reader<br>setup program request message is popup        |

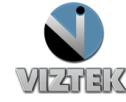

# Fire CR Calibration Steps

The steps below will guide you in the calibration process. Each step, once completed will enable the next button until the calibration is completed. Start with the 14"x17" cassette then repeat these steps for the 10"x12" cassette.

#### Step 1: Auto Alignment

 Perform Auto Alignment function prior to starting the calibration, this finds the optimal Laser beam position. *Figure 8*

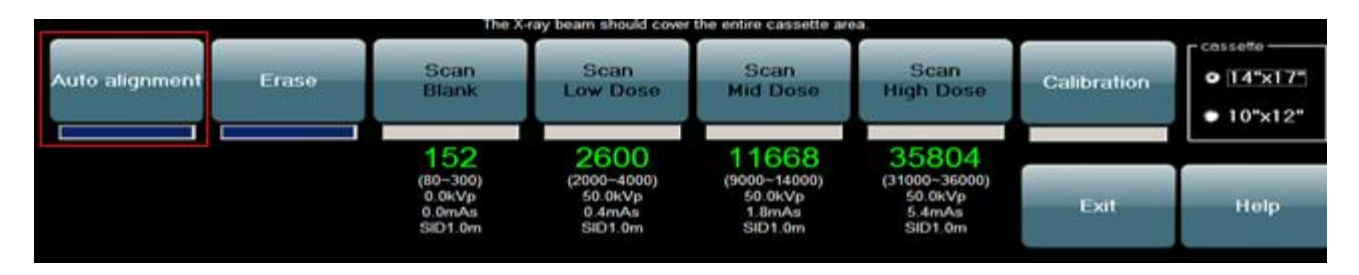

Figure 8

#### Step 2: Erase

- > Insert the cassette into the scanner.
- > Left click on Erase; this erases the cassette prior to calibration. *Figure 9*
- > Remove cassette.

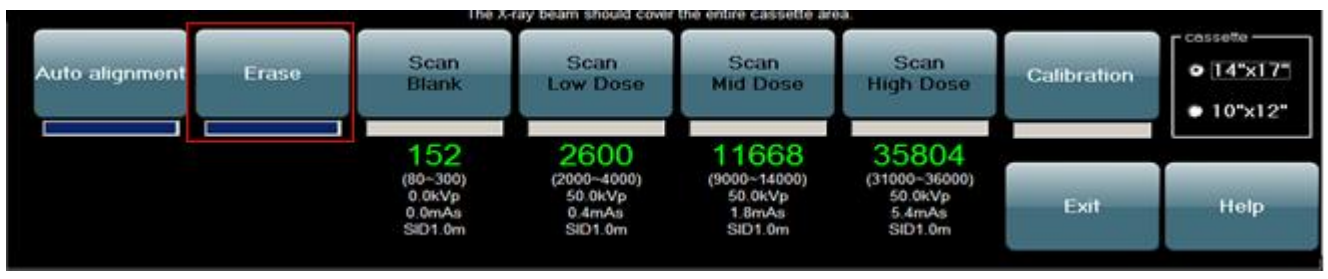

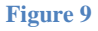

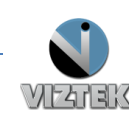

**Customer Support** 

#### Step 3: Scan Blank

- The Scan Blank button is enabled after performing Step 2.
- > Re-Insert the cassette into the scanner (which was just erased).
- > Left click Scan Blank to acquire the first calibration image. Figure 10
  - Mean intensity value of the blank image will display in green if this is an acceptable range and you may continue.
  - If the mean intensity is in red another image must be acquired.
  - To lower the man intensity value of the blank image, Repeat step 2.

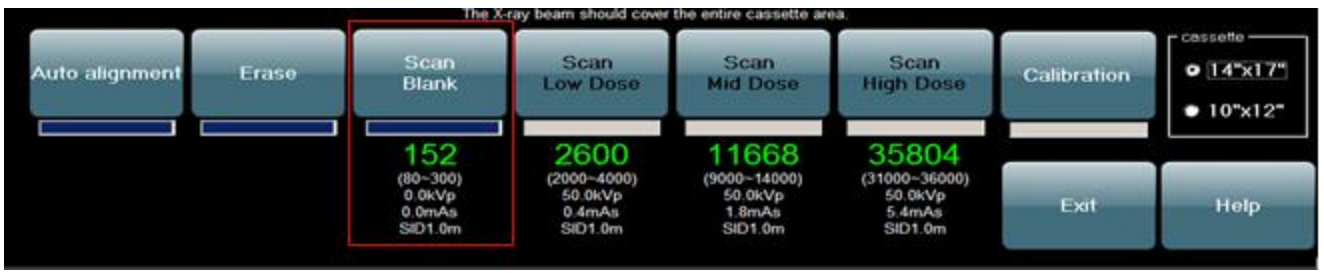

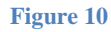

### Step 4: Scan Low Dose

- Remove cassette to expose the cassette to X-ray using the following:
  - 50 kVp
  - 0.4 mAs
  - 1.0 SID
- > Insert cassette into the scanner.
- > Left click Scan Low Dose. Figure 11
  - Mean intensity value of the blank image will display in green if this is an acceptable range and you may continue.
  - If the mean intensity is in red another image must be acquired.
  - To increase the mean intensity- increase the x-ray dose.
  - To decrease the mean intensity decrease the x-ray dose.

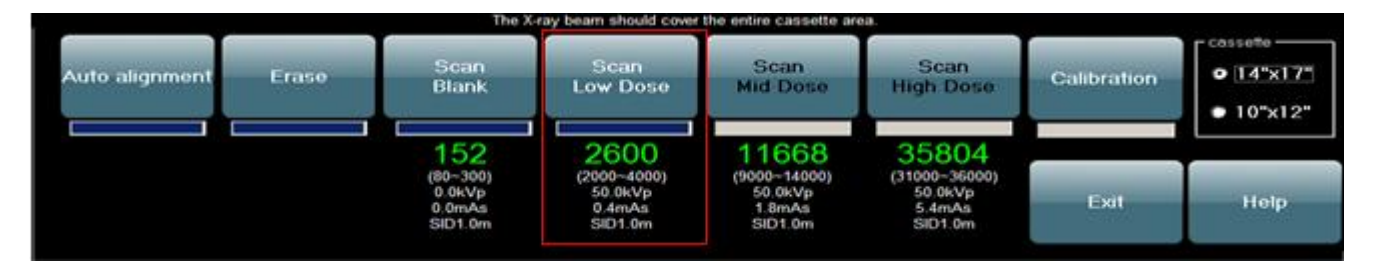

Figure 11

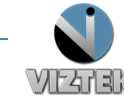

**Customer Support** 

#### Step 5: Scan Mid Dose

- > Remove cassette to expose the cassette to X-ray using the following:
  - 50 kVp
  - 1.8 mAs
  - 1.0 SID
- > Insert cassette into the scanner.
- > Left click Scan Mid Dose. Figure 12
  - Mean intensity value of the blank image will display in green if this is an acceptable range and you may continue.
  - If the mean intensity is in red another image must be acquired.
  - To increase the mean intensity- increase the x-ray dose.
  - To decrease the mean intensity decrease the x-ray dose.

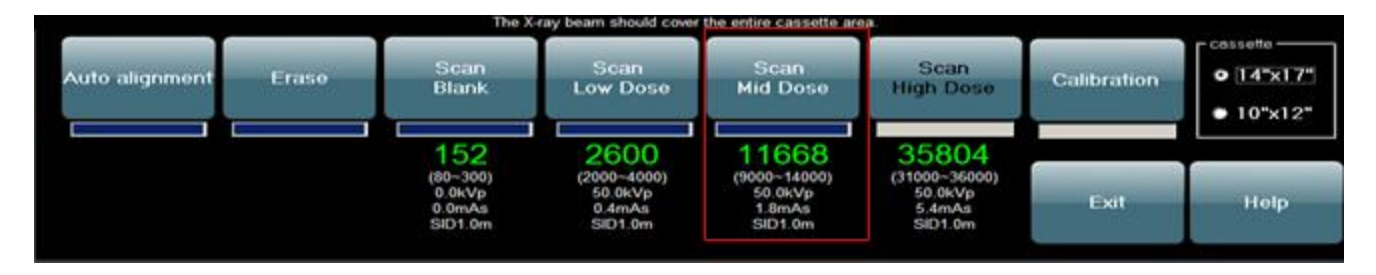

Figure 12

#### Step 5: Scan High Dose

> Remove cassette to expose the cassette to X-ray using the following:

50 kVp

5.4 mAs

- 1.0 SID
- > Insert cassette into the scanner.
- > Left click Scan High Dose. Figure 13
  - Mean intensity value of the blank image will display in green if this is an acceptable range and you may continue.
  - If the mean intensity is in red another image must be acquired.
  - To increase the mean intensity- increase the x-ray dose.
  - To decrease the mean intensity decrease the x-ray dose.

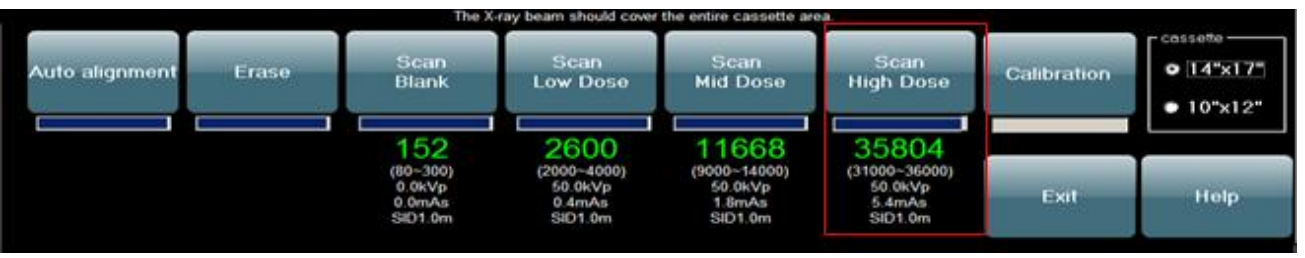

Figure 13

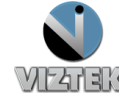

#### Step 6: Calibration

- > Click the Calibration button to generate calibration data. *Figure 14*
- > Data is saved in the local program folder.
- Once this is complete the calibration window will close automatically.

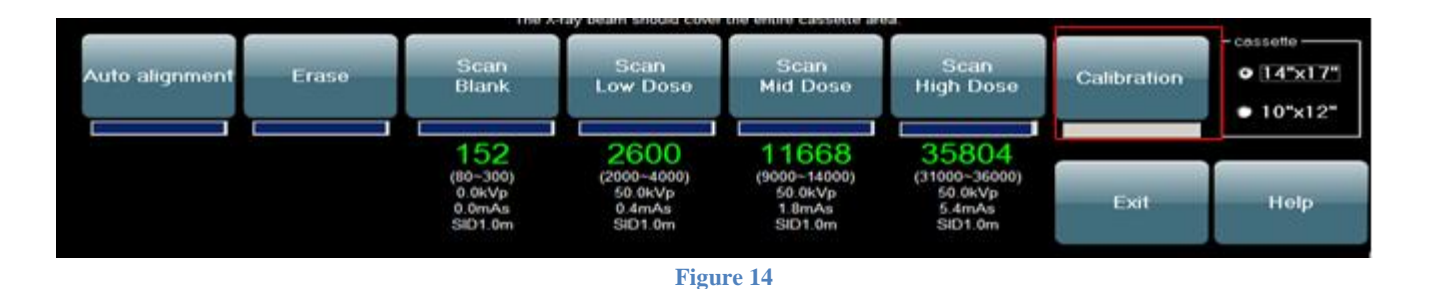

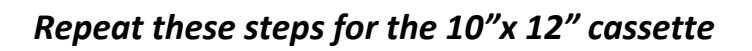

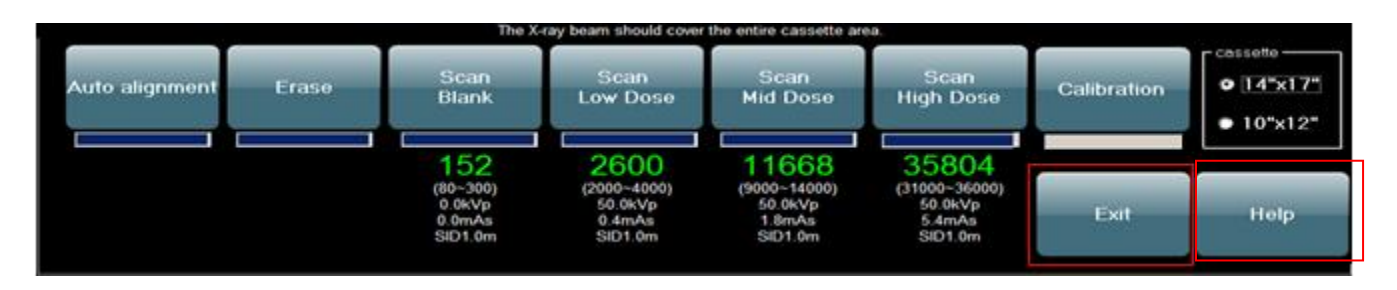

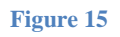

The Exit button can be used at any time to exit out of the calibration process and the Help button will display the calibration documentation if needed. *Figure 15* 

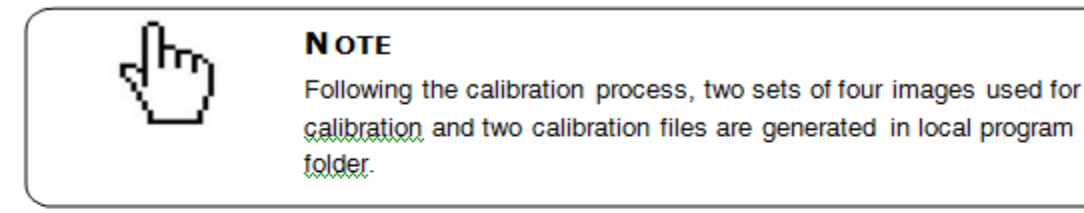

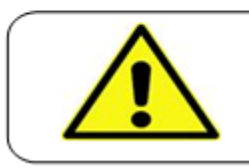

#### CAUTION

**Customer Support** 

FireCR is running only after generation of calibration file.

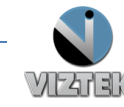